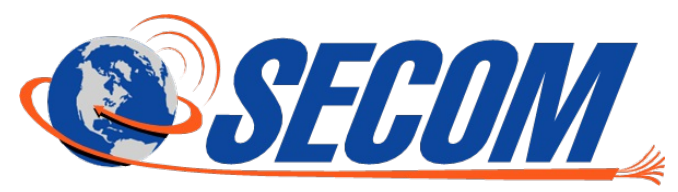

**Gigacenter - Getting Started Guide** 

### Locate your Gigacenter

- Default Settings SSID: CXNK0028059F ONU MAC: EC4F82296875 Security Type: WPA2.AES WPA Key: 57938a3a291888c6 IP Address: 192.168.1.1 User/Password: admin/bbb31744
- Locate the Default Settings sticker located on the front of your Gigacenter
- This will provide you with the default configuration that's been applied to your Gigacenter.

Note - the default IP Address is <u>192.168.222.1</u> instead of 192.168.1.1 displayed on sticker

# Connect a WiFi device

- From your WiFi device, open the WiFi settings
- Select the SSID from the Default Settings sticker in Step 1
- When prompted for the WiFi security key, enter that from the Default Settings sticker in Step 1

#### Connect a wired device

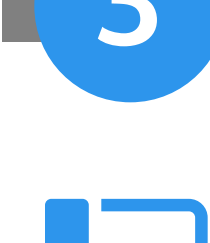

- Your Gigacenter has 4 Gigabit Ethernet LAN ports for all your wired devices. These are the ports in Yellow on the side of the Gigacenter
- If your device is setup for DHCP, plug it in and you're ready to get connected to the Internet!

# Custom configuration

- If you need to apply some custom settings, such as renaming the Wifi SSIDs, adding a guest Wifi, or changing the LAN settings you can do that and more through the Web interface.
- From a device connected to the gigacenter (wifi or Ethernet) browse to https://192.168.222.1

→ C 🖌 🗋 https://192.168.222.1

- Enter the User/Password from the Default Settings sticker in Step 1
- Make the changes by selecting the appropriate settings from the intuitive user interface (UI).
- Please see our comprehensive user guide for detailed instructions on the Gigacenter settings by visiting https://support.secom.net and search Gigacenter

### Still need help?

• Did the above information not answer your question? No problem, feel free to contact our support by emailing support@secom.net or calling 1-800-657-7149

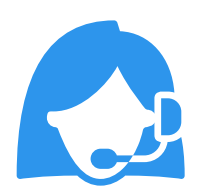